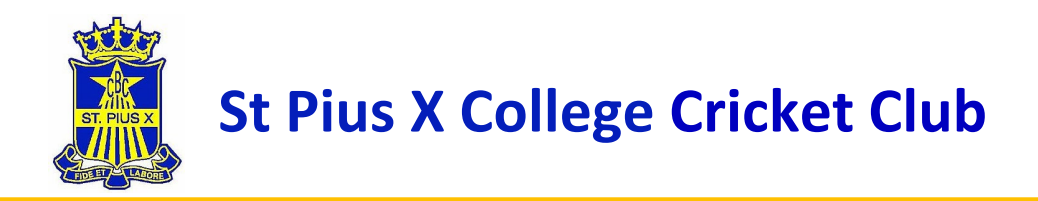

# MWJCA SEASON COMMENCES -SATURDAY 10 SEPTEMBER

## **Cricket Training**

Training has commenced. The following days are allocated for training:

Monday - 1st & 2nd XI Tuesday - U15 & U17 Wednesday - 1st & 2nd XI Thursday - U12 & U13 (during Junior School Sport), U13 & U14 after school.

All training is at Oxford Falls. Players to are to bring on kit and wear College cricket uniform or PE uniform.

Buses leave from OLD at 3:20pm and return to Anderson Street at approx 5:30pm.

SPX Cricket Skills Day is conducted by Cricket Appeal coaches.

### **Season Commencement**

We are excited to confirm that the 2022/23 Cricket Season will soon start. The MWJCA Season (U12-U17) is scheduled to commence on Saturday 10 September 2022.

### **Registration closing Friday!**

For anyone who is keen to play who is yet to register now is the time. As some of you may know, Cricket NSW is transitioning away from My Cricket this year, to a new system called PlayHQ.

All players need to be registered via PlayHQ by this date to allow formation of teams.

Please refer to the PlayHQ Registration guide.

### Registration cut-off – 2 September

Register your interest now for U14 to U17 (incl ISA) teams for 22/23 season:

# CLICK HERE TO REGISTER

(Senior School Students)

For any registration queries please contact the Club Registrar, Nick Lynn. registrar@stpiuscricket.com.au

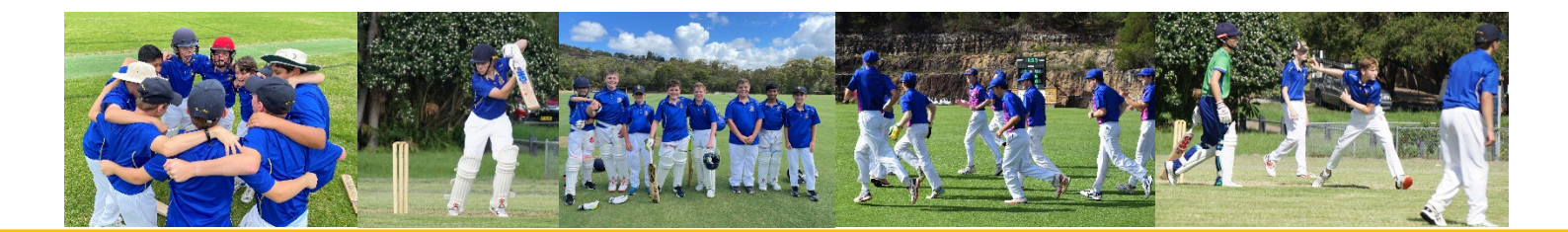

Step by Step Guide

**STEP 1:** Follow the appropriate link, depending on your son's school year:

- For boys in years 5 & 6: register to the MWJCA Stage 2 competition.
- For boys in years 7 to 11: register to the MWJCA Stage 3 competition.

#### STEP 2: Click on 'Get started'

| St Pius X College - Chatswood                                                                                                    |
|----------------------------------------------------------------------------------------------------|
| Register to St Pius X College - Chatswood as a:                                                                                                    |
| Season information                                                                                                    |
| MWJCA Stage 3, Summer 2022/23                                                                                                    |
| Manly Warringah Junior Cricket Association<br>09 Sep 2022 - 19 Mar 2023                                                                                                    |
| Pricing information                                                                                                    |
| Welcome to SPX Cricket 2022/23! All boys wishing to play cricket for St Pius X (whether MWJCA or ISA) should use this form to register.                                                                                           |
| This is the registration for STAGE 3 competitions - for players in the U14 - U17 age groups.                                                                                                    |
| A \$16.00 national registration fee will be charged, to cover player insurance, etc. A nominal processing fee will also be charged.<br>The school will invoice the balance of registration fees in the next school fee statement. |
| Additional information                                                                                                    |
| Please refer to the SPX Cricket information included in Woodchatta for further details.                                                                                                    |
| For any questions, please contact either:                                                                                                    |
| SPX Cricket Club Registrar: registrar@stoiuscricket.com.au                                                                                                    |
| SPX Cricket Convener Mr. David Reay: dreay@stgiusx.nsw.edu.au                                                                                                    |
| Get started →                                                                                                    |

**STEP 3:** Log in with your PlayHQ account:

- If you don't have an account, please create one. The PlayHQ account should be set-up using your details (i.e. parent or guardian's details).
- If you have a PlayHQ account from another sport (e.g. AFL), please log in using your account credentials.

| Please log in with your PlayHQ account |                             |
|----------------------------------------|-----------------------------|
| Email*                                 |                             |
| Please type                            |                             |
| Password*                              | I don't have an account yet |
| Please type                            | Create an account           |
|                                        |                             |
| Log in                                 |                             |
| Forgot password?                       |                             |

Step by Step Guide

**STEP 4:** If making a new account, fill in your information and then click 'Sign up'. All fields are mandatory.

| Sign up to Play 🕡                                                                                   |                                              |  |  |  |  |
|----------------------------------------------------------------------------------------------------|----------------------------------------------|--|--|--|--|
|                                                                                                    | 0                                            |  |  |  |  |
| Please create a Play<br>details, even if                                                            | yHQ account with your<br>registering a child |  |  |  |  |
| You can then register family members or dependants under this account.                              |                                              |  |  |  |  |
| Your first name*                                                                                    | Your last name*                              |  |  |  |  |
| Please type                                                                                         | Please type                                  |  |  |  |  |
| Your email*                                                                                         |                                              |  |  |  |  |
| Please enter                                                                                        |                                              |  |  |  |  |
| Your mobile number*                                                                                 |                                              |  |  |  |  |
|                                                                                                    |                                              |  |  |  |  |
| Set a password*                                                                                     |                                              |  |  |  |  |
| Please type                                                                                         |                                              |  |  |  |  |
| By clicking Sign up, you agree to our <u>Privacy Policy</u> and<br><u>Terms of Use</u> .<br>Sign up |                                              |  |  |  |  |
| Already have an account? Log in                                                                     |                                              |  |  |  |  |

Then enter the verification code (which will be sent to your email address) to activate your account:

| Verify your accou                                                                   | int                        |
|-------------------------------------------------------------------------------------|----------------------------|
| Please enter the verification code that<br>Iynnn29@gmail.com in order to activate y | we sent to<br>our account. |
| Verification code*                                                                  |                            |
| Please type                                                                         |                            |
| Verification code is required                                                       |                            |
| Confirm code                                                                        |                            |
| Resend code                                                                         |                            |

Now you should be able to log in with your newly created account, using your email address and password.

Step by Step Guide

Now we will commence the registration process.

**STEP 5:** Choose who you wish to register. Generally, this will be done by selecting the 'I am registering someone else' option. Then click 'Continue':

| ♡ MWJCA Stage 3, Summer 2022/23, Manly Warringah Junior Cricket Association |                     |                     |      |            |                   |  |
|-----------------------------------------------------------------------------|---------------------|---------------------|------|------------|-------------------|--|
| Choose User                                                                 | Choose Role         | Participant Details | Fees | Cricket ID | Payment & Summary |  |
| Please choose                                                               | who you would       | d like to register  |      |            |                   |  |
| I am registering mys                                                        | elf                 |                     |      |            |                   |  |
| Nicholas Lynn                                                               |                     |                     |      |            |                   |  |
| I am registering som                                                        | eone else           |                     |      |            |                   |  |
| (Participant will be li                                                     | nked to my account) |                     |      |            |                   |  |
| Register new fa                                                             | amily member or     |                     |      |            |                   |  |
|                                                                             |                     |                     |      |            |                   |  |
|                                                                             |                     | Continue<br>Back    | 2→   |            |                   |  |

**STEP 6:** Now choose the registrant's role. This will generally be 'Player'. Click continue.

| ♡ MWJCA Stage 3, Summer 2022/23, Manly Warringah Junior Cricket Association |                  |                     |      |            |                   |  |
|-----------------------------------------------------------------------------|------------------|---------------------|------|------------|-------------------|--|
| Choose                                                                      | User Choose Role | Participant Details | Fees | Cricket ID | Payment & Summary |  |
| Register                                                                    | as a:            |                     |      |            |                   |  |
| 8                                                                           | Player           |                     |      |            | •                 |  |
| 2                                                                           | Coach            |                     |      |            | 0                 |  |
| 2 <u>2</u> 8                                                                | Team Manager     |                     |      |            | 0                 |  |
|                                                                             |                  | Continu<br>Bac      | ne → |            |                   |  |

**STEP 7:** Enter the requested information, incl. emergency contact information. Fields market with an asterisk (\*) are mandatory. Click 'Save and continue'.

Step by Step Guide

**STEP 8:** Please review the fee summary. Check the box at the bottom of the page and click 'Continue'.

|                                                                       | By ticking this box, i<br>P <u>rivacy Policy</u> , the <u>C</u><br>by Cricket Australia | I acknowledge I have read<br><u>Collection Statement</u> and<br>, my club and affiliated as | d and agree to the <u>A</u><br>the following <u>terms</u><br>ssociations. | <u>ustralian Cricket</u><br>and conditions outlined |                       |
|-----------------------------------------------------------------------|-----------------------------------------------------------------------------------------|---------------------------------------------------------------------------------------------|---------------------------------------------------------------------------|-----------------------------------------------------|-----------------------|
|                                                                       |                                                                                         |                                                                                             |                                                                           | All value                                           | s are in <b>AUD</b> . |
|                                                                       |                                                                                         |                                                                                             |                                                                           | Sub-Total                                           | \$16.00               |
| Club Player Regis<br>St Pius X College - Cha                          | stration Fee                                                                            |                                                                                             |                                                                           |                                                     | \$0.00                |
| Stage 3 Junior Fe<br>Manly Warringah Junio                            | ee<br>r Cricket Association                                                             | Stage 3 J                                                                                   | unior Fee - \$0.00                                                        |                                                     | \$0.00                |
| National Registra<br>Registration Fee<br><sup>Cricket Australia</sup> | ation Fee - Junior N                                                                    | ational 2 month                                                                             | - \$16.00                                                                 |                                                     | \$16.00               |
| DESCRIPTION                                                           |                                                                                         |                                                                                             |                                                                           |                                                     | PRICE                 |
| es                                                                    | (riayei)                                                                                |                                                                                             |                                                                           |                                                     |                       |
| Choose User                                                           | Choose Role                                                                             | Participant Details                                                                         | Fees                                                                      | Cricket ID Payn                                     | nent & Summa          |

Now you need to link your PlayHQ account with your Cricket ID. Cricket Australia provided the following notes regarding Cricket ID's:

- A 'Cricket ID' is not the same as a MyCricket ID. A Cricket ID is a participant's key to the Australian Cricket digital ecosystem. It is used to interact with all Australian Cricket apps and websites from the MyCricket App through to cricket.com.au. Your Cricket ID ensures a tailored experience across all these platforms.
- If registering a Child, please remember to create your PlayHQ account first. When registering a child, please make sure you link your Cricket ID to their PlayHQ account. Children do NOT need a Cricket ID.
- It is recommended that you use a Microsoft Edge or Safari browser when registering through PlayHQ, this will ensure you do not encounter any issues when trying to link your Cricket ID. If you use Mozilla Firefox or Google Chrome, you may encounter some intermittent errors.

Step by Step Guide

**STEP 9:** To start the linking process, click 'Link Cricket ID':

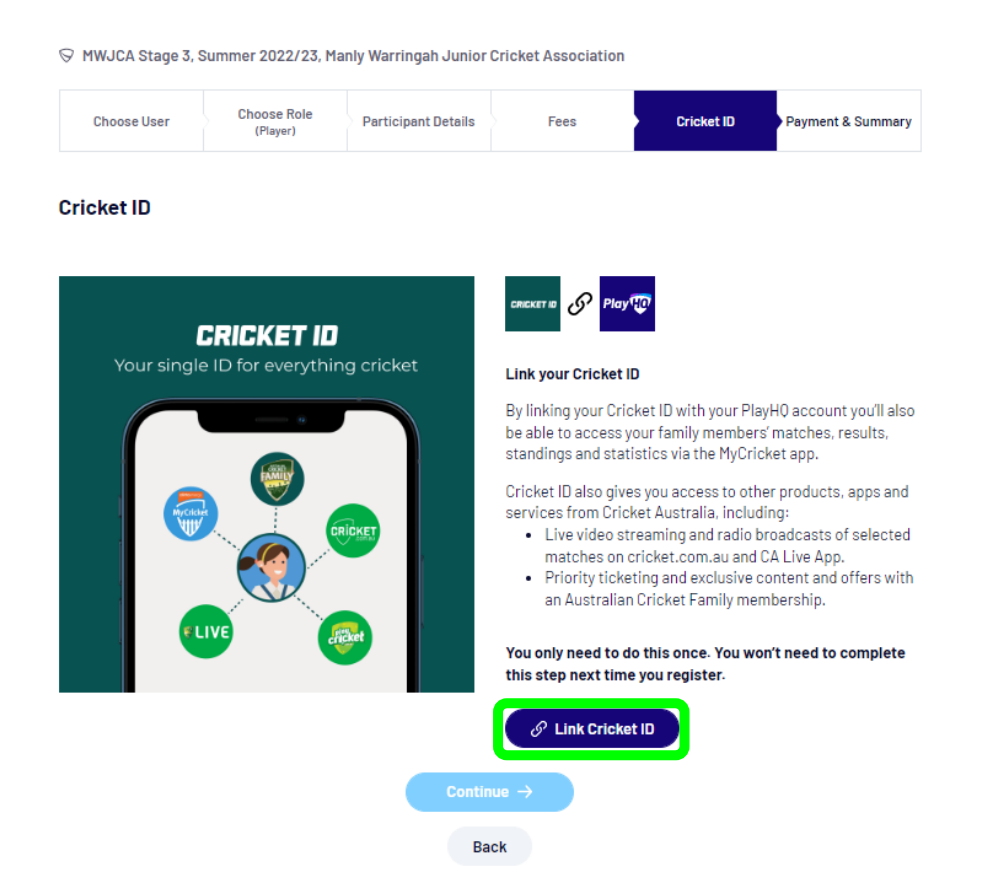

**STEP 10:** Log in to you Cricket ID:

- If you have previously logged into cricket.com.au, or have signed into the MyCricket app, or receive emails from 'Australian Cricket Family', then you should already have a Cricket ID associated with your email address. You should link this to PlayHQ at this step.
- If you have never accessed these services previously, you likely do not have a Cricket ID. If this
  is the case, please create one first. Once you have your Cricket ID, log-in to link it with PlayHQ.

| LOG IN TO YOUR                        |
|---------------------------------------|
| CRICKET ID                            |
| Your single ID for everything cricket |
| Learn more about Cricket ID           |
| <b>f</b> Sign in with Facebook        |
| G Sign in with Google                 |
| Sign in with Apple                    |
| or                                    |
| Email *                               |
|                                       |
| This field is required                |
| Password * Show                       |
|                                       |
| Forgot password                       |
| Log in                                |
| Don't have Cricket ID? <u>Sign up</u> |

Step by Step Guide

**STEP 11:** After logging in to you Cricket ID, the screen will revert back to PlayHQ and will show that your Cricket ID is now linked to your PlayHQ account. Click on 'Continue':

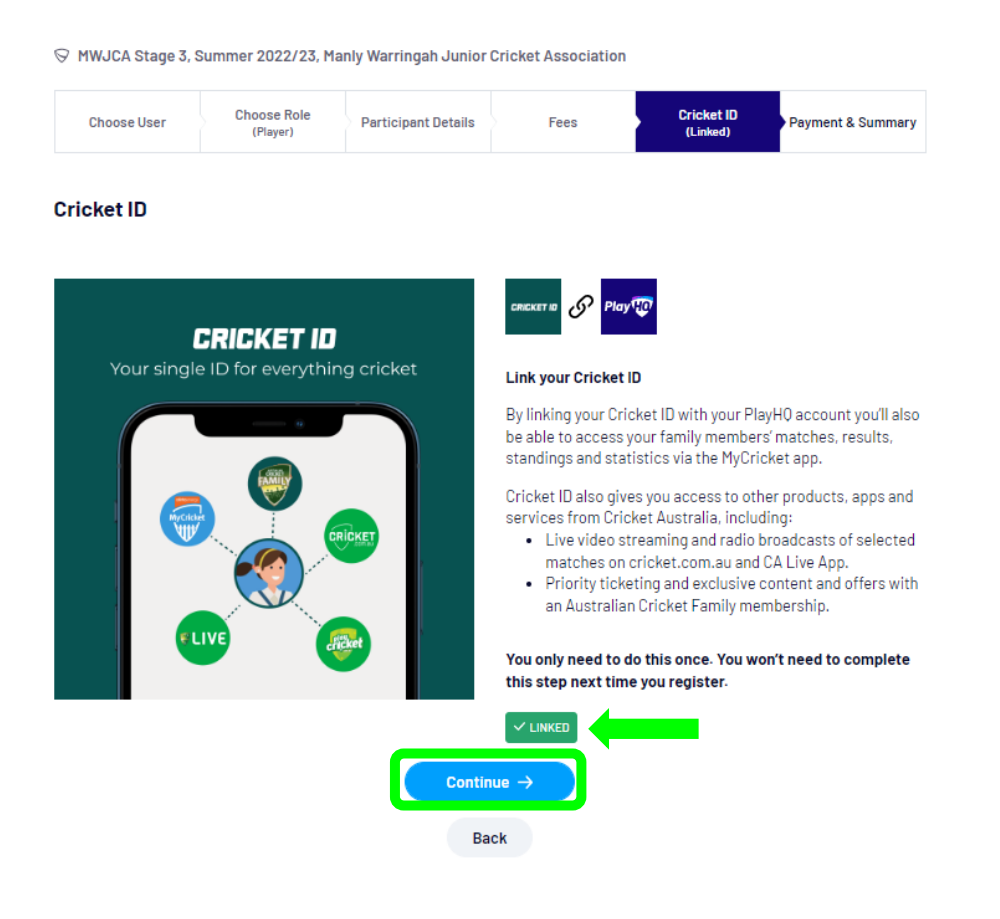

Step by Step Guide

#### STEP 12: Finally, enter your payment details. Once complete, click on 'Confirm purchase':

| Payment                                                            | Order summary                                                                         |             |           |
|--------------------------------------------------------------------|---------------------------------------------------------------------------------------|-------------|-----------|
| Credit/Debit Card                                                  | Description                                                                           | Qty.        | Total     |
| This payment is secured with SSL encryption.                       | National Registration Fee - Junior National<br>Registration Fee (12 month)            | 1           | \$16.00   |
| Card number*                                                       | Cricket Australia                                                                     |             |           |
| 1234 1234 1234 1234                                                | Stage 3 Junior Fee (Stage 3 Junior Fee)<br>Manly Warringah Junior Cricket Association | 1           | \$0.00    |
| Card Expiry* CVC* 💿                                                | Club Player Registration Fee<br>St Plus X College - Chatswood                         | 1           | \$0.00    |
| MM / YY                                                            |                                                                                       | Total 🕻     | \$16.00   |
| Billing Address                                                    | A                                                                                     | ll values a | re in AUD |
| Country*                                                           | Vouchers                                                                              |             |           |
| Australia ~                                                        | Enter a voucher code                                                                  | Ap          | ply       |
| Address*                                                           | I have a government voucher                                                           |             |           |
| Suburb / Town*                                                     |                                                                                       |             |           |
| State / Province / Region*     Postcode*       Please select     ~ |                                                                                       |             |           |
| Confirm purchase →<br>Back                                         |                                                                                       |             |           |

Congratulations – your son is now registered to play.

Following on from this, you should receive two email notifications from PlayHQ as follows:

- 1. Player Registration Confirmation.
- 2. An email confirming payment (incl. a PDF copy of the invoice).